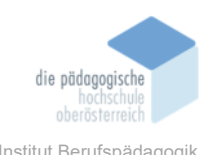

## 12 Spiele programmieren – Scratch – Spielauer Ludwig

#### In diesem Kapitel erfahren Sie

- ✓ Worum es sich bei Scratch handelt
- ✓ Wie man Scratch anwendet
- ✓ Wie man Grundkonzepte der Programmierung in Scratch anwendet
- ✓ Wie man ein kleinen Spiel in Scratch programmiert

#### In welchem Bereich unterstützt dieses Programm

✓ Softwareentwicklung

#### Was sind die Voraussetzungen

- ✓ Online-Version: aktueller Webbrowser
- ✓ App: Windows 10+, macOS 10.13+, ChromeOS, Android 6.0+

#### Wo finden Sie dieses Programm

- ✓ <u>https://scratch.mit.edu/</u>
- ✓ Windows Store, App Store, Google Play

#### Wichtige neue Funktionen

- ✓ Objekte
- ✓ Ereignisse
- ✓ Bewegung
- ✓ Aussehen
- ✓ Operatoren
- ✓ Steuerung
- ✓ Variablen
- ✓ Fühlen
- ✓ Klang

#### Nachteile

✓ Auch wenn man mit Scratch wirklich beeindruckende Programme erstellen kann, handelt es sich trotzdem um eine Lernplattform, auf welche man bis zu einen gewissen Grad eingeschränkt ist.

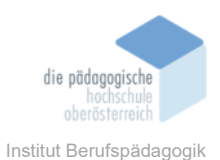

#### Kurzbeschreibung

Scratch ist eine Programmiersprache, welche speziell für Kinder entwickelt wurde. Die Sprache enthält sämtliche Grundkonzepte der Programmierung. Durch einfaches "Drag & Drop" können werden die Befehle auf eine Arbeitsfläche gezogen. Dort können Sie bearbeitet und verknüpft werden.

Scratch eignet sich besonders um Animationen und Spiele zu erstellen, wodurch es für Kinder und Jugendliche noch interessanter wird. Auf gibt auf der Webseite eine große Anzahl an fertigen Projekten von der Community. Diese können nicht nur probiert und gespielt werden, es ist auch möglich sich den Quellcode von jeden Programm anzusehen.

Für Anfänger bietet Scratch mehrere Tutorien. Dabei wird in Videos schrittweise die Entwicklung erklärt.

#### **Getting Started**

Mit Scratch kann direkt im Webbrowser programmiert werden. Auf der Webseite scratch.mit.edu kommt man über den Menüpunkt "Entwickeln" direkt zur Entwicklungsumgebung.

Scratch kann aber auch als App heruntergeladen werden. Man bekommt es in Windows und Mac App Store, sowie auf Google Play. Auf https://scratch.mit.edu/download kann die Software auch direkt heruntergeladen werden.

#### Objekte

Die Oberflächen des Programms werden über Bühnenbilder gesteuert. Über den Button "Bühnenbild wählen" können Hintergründe hinzugefügt werden.

Auf der Oberfläche werde Objekte positioniert. Über den Button "Figur wählen" können fertige Vorlagen oder eigene Grafiken verwendet werden. Scratch verfügt auch über einen eigenen Grafikeditor.

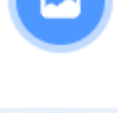

Weiters können den Objekten bestimmte Eigenschaften zugewiesen werden:

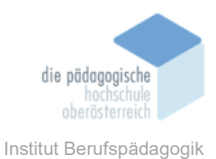

| Name     | wird in dem Eingabefeld unter Figur angegeben.                                                                                                    |
|----------|----------------------------------------------------------------------------------------------------|
| Position | Kann per "Drag & Drop" oder über die Eingabe der x und y Koordi-<br>naten bestimmt werden.                                                                                                    |
| Größe    | wird im Eingabefeld "Größe" angegeben                                                                                                    |
| Richtung | werden im Eingabefeld "Richtung" eingestellt                                                                                                    |
| Kostüme  | Wurde eine Figur gewählt, erscheint die Registerkarte links-oben die<br>Registerkarte "Kostüme". Hier werde unterschiedliche Ansichten<br>des Objektes erstellt werden. Im Programmablauf können diese<br>nach Belieben gewählt werden. Mit den inkludierten Grafikeditor<br>können die Kostüme bearbeitet werden. |

#### Funktionen

Neben den Eigenschaften haben Objekte auch Methoden. Wählt man eine Objekt (Bühne, Figur) können über die Registerkarte "Skripte" gewählt werden. Mit "Drag & Drop" lassen sich die Funktionen auf die Programmieroberfläche ziehen.

Scratch bietet eine sehr große Anzahl an Funktionen. Die wichtigsten werden hier kurz beschrieben:

| Ereignisse                           |                                                                                                    |  |  |
|--------------------------------------|----------------------------------------------------------------------------------------------------|--|--|
| Wenn 🎮 angeklickt wird               | Die grüne Flagge symbolisiert den Start des Programmes.<br>Dieses Event wird immer zu Beginn ausgelöst.             |  |  |
| Wenn Taste Leertaste 🔻 gedrückt wird | Dieses Event wird durch die Tastatur ausgelöst. Die mögli-<br>chen können im Dropdown gewählt werden.               |  |  |
| Wenn diese Figur angeklickt wird     | Dieses Event wird durch einen Klick auf die Figur ausgelöst.                                                        |  |  |
| Bewegung                             |                                                                                                    |  |  |
| ändere x um 10                       | Mit den Ändere-Funktionen werden die Koordinaten der Po-<br>sition um einen bestimmter Wert erhöht oder verringert. |  |  |
|                                      |                                                                                                    |  |  |

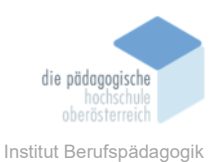

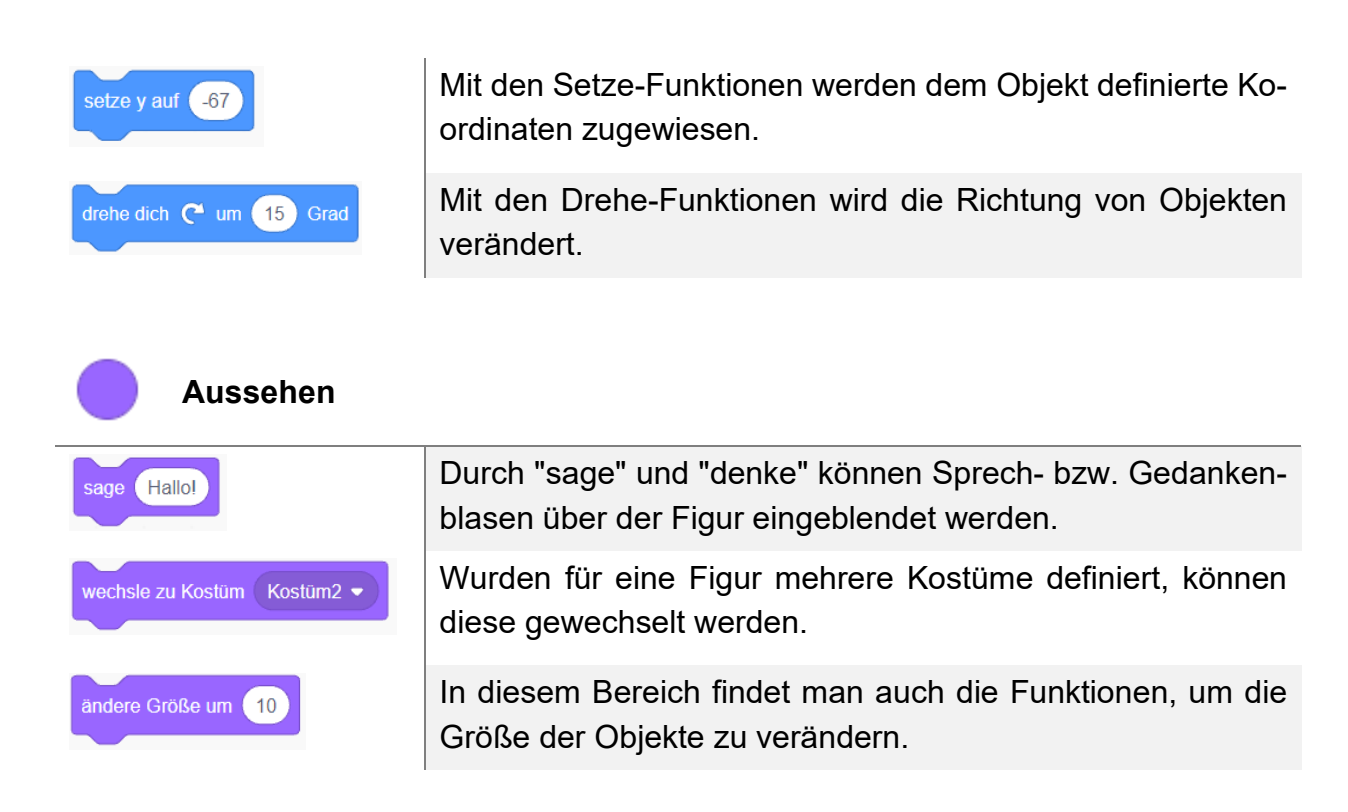

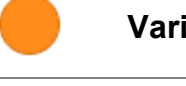

## Variablen

| Neue Variable                | Erstellte eine neue Variable.                                                              |
|------------------------------|--------------------------------------------------------------------------------------------|
| setze meine Variable - auf 0 | Mit der Setze-Funktion kann man einer beliebigen Vari-<br>able einen Wert zuweisen.        |
| zeige Variable Alter -       | Mit der Zeige-Funktion kann man Variablen auf der Pro-<br>grammoberfläche anzeigen lassen. |
|                              |                                                                                            |

# Operatoren

|      | Mit arithmetischen Operatoren lassen sich Berechnungen durchführen               |
|------|----------------------------------------------------------------------------------|
| > 50 | Vergleichsoperatoren gelten als Bedingung und können Va-<br>riablen vergleichen. |
| und  | Mit logische Operatoren können Bedingungen miteinander verknüpft werden.         |

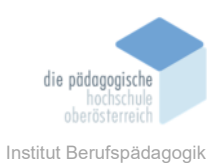

| Steuerung                  |                                                                                                    |  |  |
|----------------------------|----------------------------------------------------------------------------------------------------|--|--|
| warte 1 Sekunden           | Die Warte-Funktion pausiert den Ablauf um eine ausge-<br>wählte Anzahl an Sekunden                                                              |  |  |
| wiederhole bis             | Schleifen: Alle Funktionen, welche sich im Schleifenkon-<br>strukt befinden, werden bis zur Erfüllung einer bestimmten<br>Bedingung wiederholt. |  |  |
| falls , dann               | Verzweigung: Falls eine bestimmte Bedingung zutrifft, wird der innere Teil der Verzweigung aufgerufen.                                          |  |  |
|                            |                                                                                                    |  |  |
| Klang                      |                                                                                                    |  |  |
| spiele Klang Miau 🔹        | Es können vorgefertigte und selbst aufgezeichnet Töne ab-<br>gespielt werden.                                                                   |  |  |
| ändere Effekt Höhe ▼ um 10 | Ändern der Höhe eines Tons                                                                                                    |  |  |
| ändere Lautstärke um -10   | Ändern der Lautstärke eines Tons                                                                                                    |  |  |

## Fühlen

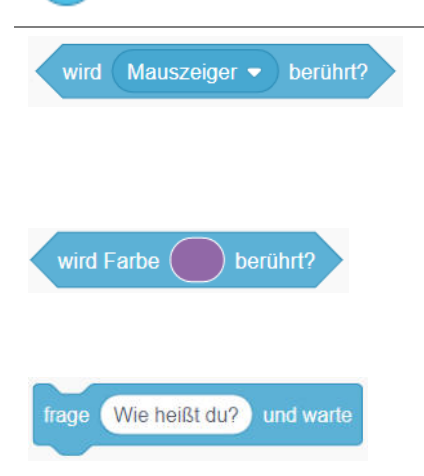

Es kann überprüft werden, ob das Objekt den Mauszeiger, den Rand oder ein anderes Objekt berührt. Soll der Zustand dauerhaft kontrolliert werden, muss die Bedingung in einer Schleife verwendet werden.

Der Sensor kann auch auf Farben angewendet werden. Ein Pipette hilft dabei, genau Spielgrafiken auszuwählen.

Es können den Benutzer Fragen gestellt werden und die Antworten weiterverarbeitet.

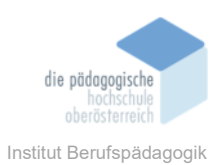

### Beispiel

Wie die einzelnen Funktionen im Zusammenspiel funktionieren, solle ein kleinen Actionspiel demonstrieren. Dabei erscheint ein Geist an einer zufälligen Position im Spiel und soll vom Spieler mittels Mausklick abgeschossen werden. Nach 10 Treffern hat er das Spiel gewonnen.

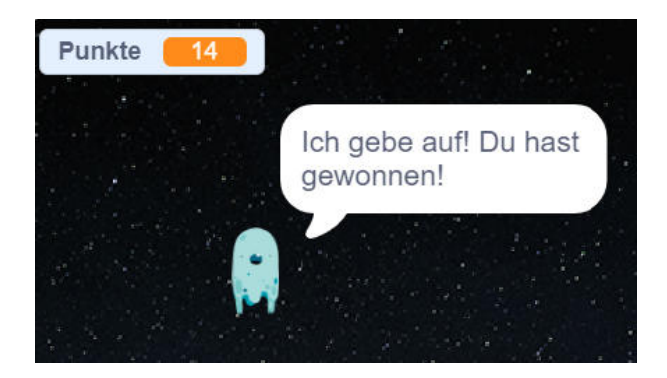

## **SCHRITT 1 - BÜHNENBILD EINRICHTEN**

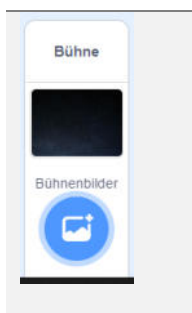

Mit dem Button "Bühnenbild wählen" wird ein passendes Hintergrundmotiv ausgewählt. In der Kategorie "Weltraum" eignet sich die Grafik "Stars".

## **SCHRITT 2 - OBJEKT EINFÜGEN**

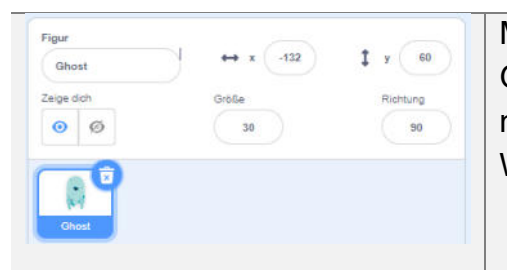

Mit dem Button "Figur wählen" wird ein passendes Gegner ausgewählt. In der Kategorie "Fantasie" eignet sich die Grafik "Ghost". Die Größe kann auf den Wert "30" verkleinert werden.

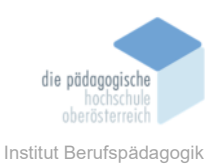

## SCHRITT 3 – FUNKTIONSABLAUF PROGRAMMIEREN

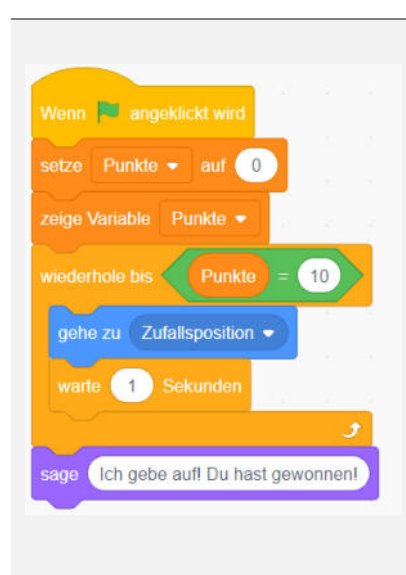

Wenn diese Figur angeklickt wird wechsle zu Kostüm ghost-c • ändere Punkte • um 1 warte 0.1 Sekunden wechsle zu Kostüm ghost-a • Man wählt das Objekt "Ghost" und gibt folgende Funktionen an:

1. Unter "Ergebnisse" wird das Startelement ausgewählt.

2. Unter "Variablen" wird eine neue Variable mit dem Namen "Punkte" erstellt. Dieser Wert soll zu Beginn auf "0" gesetzt werden.

3. Die Punkte soll mit der Funktion "zeige Variable" am Bildschirm angezeigt werden.

4. Unter "Steuerung" soll eine Schleife laufen bis die Punkte den Wert "10" erreicht haben.

5. Innerhalb der Schleife soll aus der Kategorie "Bewegung" eine Zufallsposition angegeben werden. Diese sorgt dafür, dass der Geist immer an einer zufälligen Position erscheint.

6. Innerhalb der Schleife gibt es zusätzlich eine "Steuerung", welche das Programm 1 Sekunde warten lässt, bis der Schleifendurchlauf erneut aufgerufen wird. Das ist die Zeit, wie lange der Geist an einer bestimmten Position erscheint.

7. Sollte der Spieler 10 Punkte erreicht haben, wird die Schleife beendet und der Geist gibt über eine Funktion aus der Kategorie "Aussehen" seine Aufgabe bekannt.

1. Weiters soll unter "Ereignisse" ein Ablauf gestartet werden, welcher durch das Klicken auf den Geist aktiviert wird.

2. Mittels "Aussehen" kann das Kostüm des Geistes auf "ghost-c" geändert werden. Dadurch hebt er seine beiden Hände.

3. Bei den "Variablen" kann man den Wert der Punkte um eins erhöhen.

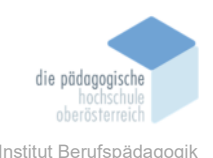

| 4. Über die "Steuerung" lässt man den Ablauf eine Zehn-<br>telsekunde warten.               |
|---------------------------------------------------------------------------------------------|
| 5. Danach soll das "Aussehen" wieder auf das Standard-<br>kostüm (ghost-a) gestellt werden. |

Mit einem Klick auf die grüne Flagge kann das Spiel gestartet werde.

#### Fazit

Scratch ist die wohl weltweit beste Programmiersprache für Kinder. Es gibt viele Ländersprachen zur Auswahl und die Anwendung kann auf jeden modernen Webbrowser mit Internetzugang ausgeführt werden.

Optisch sieht das Programm modern aus und wurde vom Design auch Kindern angepasst. Es ist sehr farbenfroh und es gibt eine große Auswahl an Bildern, welche verwendet werden können.

Die Funktionsbausteine sind meistens selbstbeschreibend und können einfach zusammengeführt werden. Dabei ist aufgrund der Form sichtbar, ob Elemente zueinander passen. Zusätzlich gibt es eine große Anzahl an Videotutorien, welche beim Einstieg sehr hilfreich sind.

Da es sich um eine Lernsprache für Kinder handelt, ist man auch mit den möglichen Funktionen eingeschränkt. Trotzdem sind die wichtigsten Programmierkonzepte, wie beispielsweise die Objektorientierung, vorhanden.

Was alles mit der Programmiersprache möglich ist, zeigen die vielen Beispiele. Dabei kann man eine sehr große Liste an Spielen und Animationen durchstöbern. Da bei jeden Programm auch der Quellcode vorhanden ist, kann man dadurch sein Wissen erweitern.

#### Quellen

Scratch Website (12.11.2021). https://scratch.mit.edu/